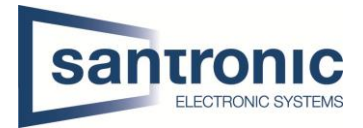

## Push Nachricht bei Bewegungserkennung

Unter **Alarm > Videoerkennung > Bewegungserkennung** den gewünschten Kanal wählen und den Haken bei "Aktivieren" setzen.

| EINSTELLUNGEN 🧕  |                                                                    | L           |               | Ā   |  |  |
|------------------|--------------------------------------------------------------------|-------------|---------------|-----|--|--|
| SALARM           |                                                                    |             |               |     |  |  |
| Alarminfo        | Bewegungserkennung Videoverlust Videomaskierung Szenen Wechsel PIR |             |               |     |  |  |
| Alarm-Abonnement | Kanal 1 v Region Einstellungen                                     |             |               |     |  |  |
| Alarmeingang     |                                                                    |             |               |     |  |  |
| > Videoerkennung |                                                                    |             |               |     |  |  |
| Audioerkennung   | Zeitplan Einstellungen                                             |             |               |     |  |  |
| Ausnahme         | Nachaufzeichnung 10 Sek                                            |             |               |     |  |  |
| Deaktivieren     |                                                                    |             |               |     |  |  |
|                  |                                                                    |             |               |     |  |  |
|                  |                                                                    |             |               |     |  |  |
|                  | Alarmion                                                           |             |               |     |  |  |
|                  |                                                                    |             |               |     |  |  |
|                  |                                                                    |             |               |     |  |  |
|                  |                                                                    |             |               |     |  |  |
|                  |                                                                    |             |               |     |  |  |
|                  | Standard                                                           | Kopieren zu | Aktualisieren | • • |  |  |
|                  |                                                                    |             |               |     |  |  |

Danach den Zeitplan konfigurieren und mit OK übernehmen

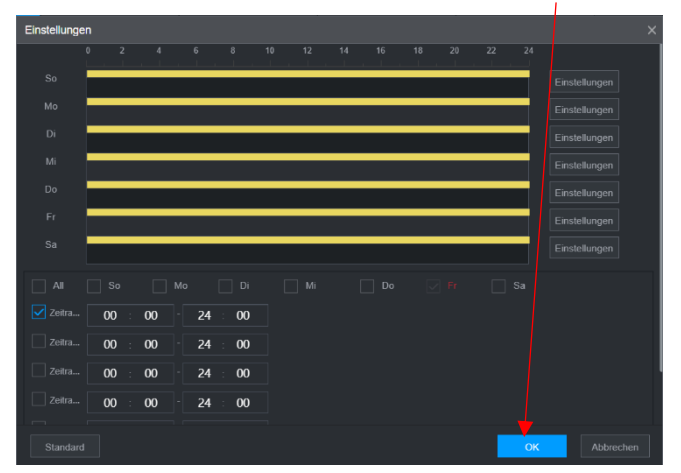

Auf der Handy App DMSS Das Gerät mit Seriennummer und Login Daten hinzufügen.

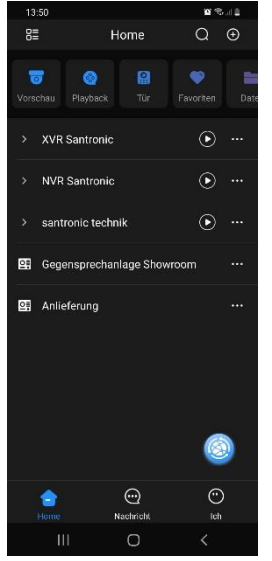

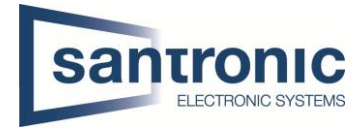

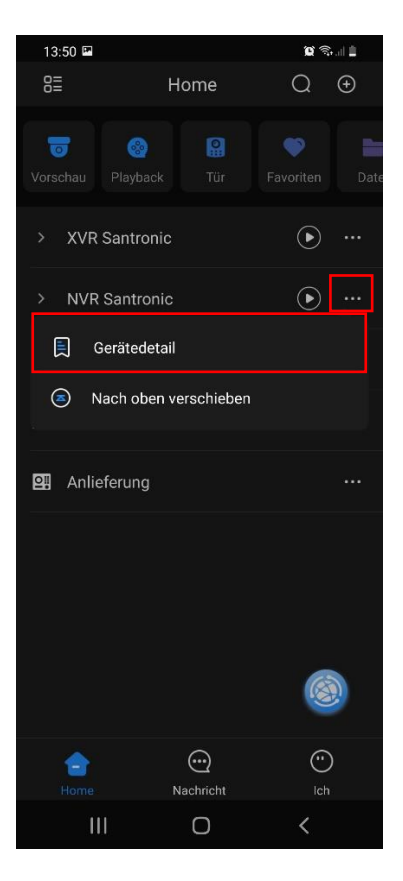

| 13:50 🖼                                                                                                 |                 | <b>o</b> 🖘 💷  | 1 |  |  |  |  |
|----------------------------------------------------------------------------------------------------|-----------------|---------------|---|--|--|--|--|
| <                                                                                                    | < NVR Santronic |               |   |  |  |  |  |
| Geräteänderun                                                                                           | g               | NVR Santronic | > |  |  |  |  |
| Alarm abonnier                                                                                          | ren             |               | > |  |  |  |  |
| Schalten Sie den Benachrichtigungsschalter ein/aus, um den<br>Nachrichten-Push des Telefons zu steuern. |                 |               |   |  |  |  |  |
| Alarmverknüpfung deaktivieren                                                                           |                 |               |   |  |  |  |  |
| Schalten Sie Alarmverknüpfung deaktivieren ein/aus, um den<br>Alarm des verknüpften Geräts zu steuern.  |                 |               |   |  |  |  |  |
| Stream-Einstell                                                                                         | lung            |               | > |  |  |  |  |
| Fernwartung K                                                                                           | onfiguration    |               | > |  |  |  |  |
| Alarmausgang                                                                                            |                 |               | > |  |  |  |  |
| Andere Parame                                                                                           | eter            |               | > |  |  |  |  |
|                                                                                                    |                 |               |   |  |  |  |  |
|                                                                                                    |                 |               |   |  |  |  |  |
|                                                                                                    |                 |               |   |  |  |  |  |
|                                                                                                    | Device is del   | eted          |   |  |  |  |  |
|                                                                                                    | 0               | <             |   |  |  |  |  |

Auf die drei Punkte beim gewünschten Gerät klicken und Gerätedetail auswählen.

Alarm abonnieren auswählen

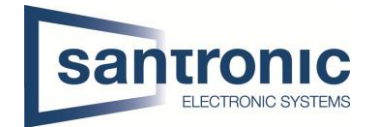

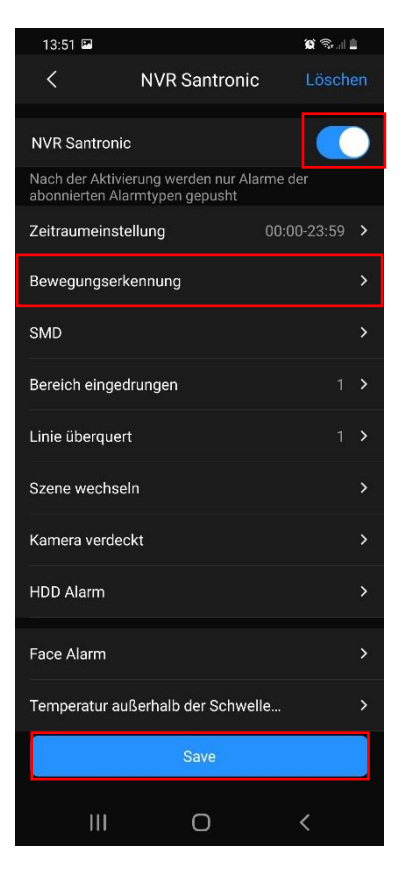

Den Alarm abonnieren

Unter Bewegungserkennung den gewünschten Kanal wählen und mit Save bestätigen.